# ІНСТРУКЦІЯ КОРИСТУВАЧА ОСОБИСТОГО КАБІНЕТУ

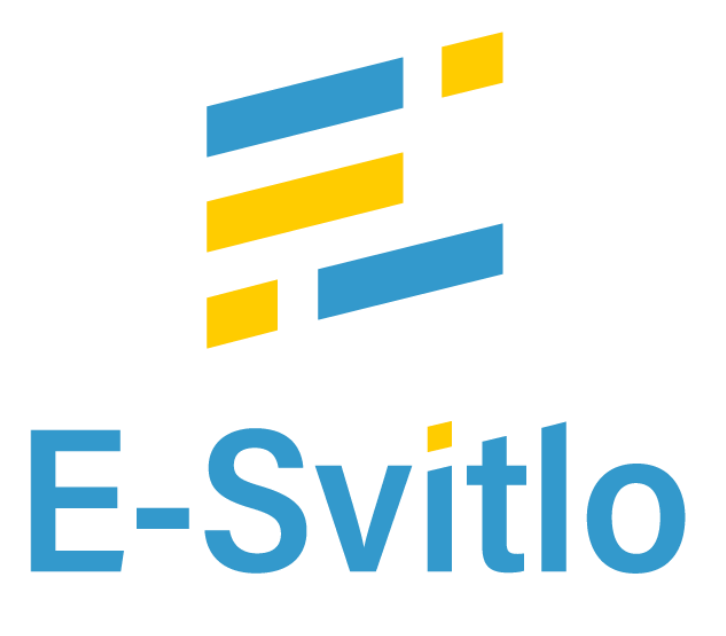

# **ДЛЯ ПОБУТОВОГО СПОЖИВАЧА**

# План використання сайту "Особистий кабінет споживача електричної енергії"

| 1.   | Г                | оловна сторінка "Особового кабінету"       | 3 |  |  |  |
|------|------------------|--------------------------------------------|---|--|--|--|
| 2.   | Форма реєстрації |                                            |   |  |  |  |
| 3.   | Φ                | орма авторизації                           | 1 |  |  |  |
| 4.   | Φ                | орма запиту для зміни пароля               | 1 |  |  |  |
| 5.   | Г                | оловна сторінка авторизованого користувача | 5 |  |  |  |
| 6.   | Π                | обутовий споживач                          | 5 |  |  |  |
| 6    | .1               | Перегляд інформації                        | 7 |  |  |  |
| 6    | .2               | Історія оплат 8                            | 3 |  |  |  |
| 6    | .3               | Внести покази                              | ) |  |  |  |
| 6    | .4               | Споживання                                 | ) |  |  |  |
| 6    | .5               | Лічильник                                  | ) |  |  |  |
| 6    | .6               | Графік споживання11                        | 1 |  |  |  |
| 6    | .7               | Архів рахунків                             | 1 |  |  |  |
| 6    | .8               | Звернення до кол центру 12                 | 2 |  |  |  |
| 6    | .9               | Безкоштовні послуги 13                     | 3 |  |  |  |
| 6.10 | ) 3p             | разок "Планових відключень"                | 3 |  |  |  |
| 6.1  | 1 <b>3</b> p     | разок "Аварійних відключень"               | 3 |  |  |  |
| 6.12 | 2 3a             | аплатити за споживання електроенергією14   | 1 |  |  |  |
| 7.   | Т                | ехнічна підтримка16                        | 5 |  |  |  |

# 1. Головна сторінка "Особового кабінету"

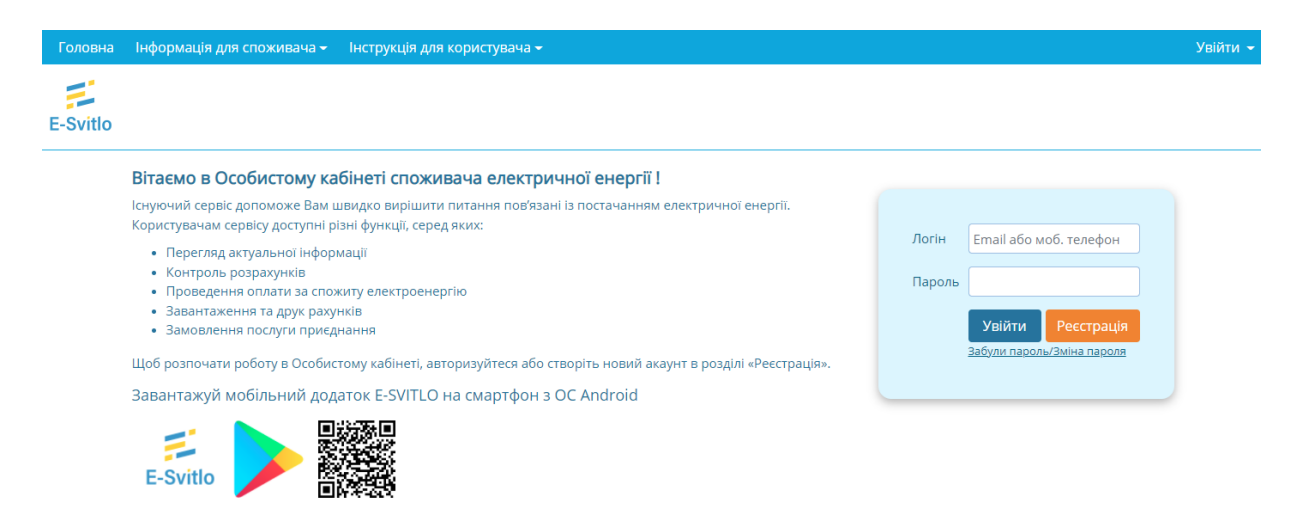

## 2. Форма ресстрації

#### Реєстрація у особистому кабінеті

| Ім'я               |                             |
|--------------------|-----------------------------|
| Прізвище           |                             |
| Логін              | E-mail або мобільний телефо |
| Мобільний телефон  | +38                         |
| Пароль             | мінімум 8 символів          |
| Підтвердіть пароль | мінімум 8 символів          |
| Підтвердіть згоду  | Детальніше                  |
|                    |                             |

Користувач повинен заповнити відповідні поля для успішної реєстрації.

**Зверніть увагу**. Поле логін повинно вказано як електронна пошта(email) або як номер мобільного телефону.

## 3. Форма авторизації

| Логін  | Email або | моб. телефон |
|--------|-----------|--------------|
| Пароль |           |              |
|        | Увійти    | Реєстрація   |

Користувач повинен заповнити дані, які були вказані при реєстрації. Логін користувача може бути електронною поштою або мобільним телефоном.

# 4. Форма запиту для зміни пароля

| Запит на зміну пароля           |
|---------------------------------|
| ЛОГІ́Н (Email або моб. телефон) |
| Email або моб. телефон          |
| Відправити                      |

#### 5. Головна сторінка авторизованого користувача.

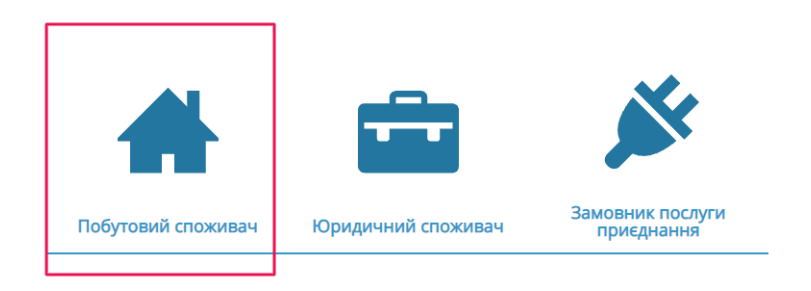

Після реєстрації в "Особовому кабінеті", відкривається головна сторінка з основними розділами сайту.

Після вибору розділу "Побутовий користувач", споживачу потрібно додати свій особовий рахунок для взаємодією з сайтом. Для цього потрібно натиснути на кнопку "Додати особовий рахунок"

| Побутовий споживач      |                        |     |  |  |  |
|-------------------------|------------------------|-----|--|--|--|
| Додати особовий рахунок |                        |     |  |  |  |
| Особовий рахунок:       |                        |     |  |  |  |
| EIC код:                |                        |     |  |  |  |
| Регіон:                 | Виберіть регіон        | ~   |  |  |  |
| OCP:                    | Виберіть ОСР           | ~   |  |  |  |
| Постачальник:           | Виберіть постачальника | ~   |  |  |  |
|                         | Додати д               | ані |  |  |  |

Користувач повинен заповнити відповідні поля своїми даними для додання особового рахунку.

Приклад доданого особового рахунку.

| Додати особовий рахунок |                         |                         |                          |  |  |  |
|-------------------------|-------------------------|-------------------------|--------------------------|--|--|--|
| Особовий рахунок        | ап                      | Юридична адреса         |                          |  |  |  |
| 232                     | Іваненнко Іван Іванович | вул. Кузьми Скрябіна 39 | Внести покази Перегляд 💼 |  |  |  |

(даний користувач є вигаданий та продемонстрований як приклад, всі збіги випадкові.)

## 6. Побутовий споживач (рис. - 1)

- 6.1Перегляд інформації
  - основна контактна інформація користувача
  - стан рахунку за електроенергію
  - інформація по тарифу
  - інформація по договорах
  - налаштування повідомлення, щодо отримання рахунку (рис. 1.1)
  - сплатити за електроенергію
- 6.2Історія оплат таблиця з рахунками за 2 роки сплаченими користувачем.(рис. 2)
- 6.3Внести покази користувач має можливість передати покази за спожиту електроенергію. (2 останні та 3 перших календарних днів місяця). (рис. 3)
- 6.4Споживання таблиця зі спожитою електроенергією користувачем за 2 роки. (рис. 4)
- 6.5Лічильник інформація про лічильник споживача (рис. 5)
- 6.6Графік споживання показник споживання електроенергії в графічному вигляді (рис. 6)
- 6.7Архів рахунків переглянути або завантажити рахунок за споживання електроенергію. (рис. 7)
- 6.83вернення до кол центру перелік звернень користувача до кол центру. (рис. 8)
- 6.9Безкоштовні послуги замовити безкоштовну послугу. (рис. 9)

# 6.1 Перегляд інформації

Кнопка "Перегляд" прямує на основу інформацію користувача.

|                                                         | п                      | обутови            | й спожива       | ч           |                   |                              |                          |
|---------------------------------------------------------|------------------------|--------------------|-----------------|-------------|-------------------|------------------------------|--------------------------|
| ЕІС код                                                 |                        |                    |                 |             |                   |                              | *                        |
| Особовий рахунок                                        | 23                     |                    |                 |             | Перепл            | пата                         | 0.00 грн.                |
| Споживач                                                | Іваненнко Іван         | Іванович           |                 |             | Останн<br>Дата об | ня оплата<br>станньої оплати | 51,36 грн.<br>13.11.2021 |
| Юридична адреса                                         |                        | вул. Кузьми        | Скрябіна 39     |             |                   | Останній рахун               | юк                       |
|                                                         | Дата зніманн<br>лічилы | ня показів<br>ника | Зона 1<br>К =   | (день)<br>1 |                   | Сплатити                     |                          |
| Останні розрахункові покази лічильника                  | 01.11.20               | 21                 | 690             | 08          | Технічний         | й паспорт точки обл          | iky                      |
| Споживання за останній розрахунковий місяць,<br>кВт*год |                        |                    | 17              | 7           |                   |                              | par                      |
|                                                         |                        |                    |                 |             |                   | Інформація по та             | арифу                    |
|                                                         |                        |                    |                 |             |                   | Інформація по дого           | оворах                   |
| Персонал                                                | ьна інформація         | Істор              | рія оплат       | Внести      | покази            |                              |                          |
| Cri                                                     | оживання               | Ліч                | ильник          | Графік сп   | оживання          |                              |                          |
| Арх                                                     | ів рахунків            | Звернення          | а до кол-центру | Безкоштов   | вні послуги       |                              |                          |

рис 1. – Персональна інформація побутового користувача

| Налаштування повідомлень                                    | Х          |
|-------------------------------------------------------------|------------|
| Відправляти мені повідомлення на:                           |            |
| — Етан (електронна пошта)<br>— Telegram (мобільний додаток) |            |
| Viber (мобільний додаток)<br>Налаштування рахунку           |            |
| Отримувати рахунок тільки у бумажному вигляді               | ~          |
| Дата останнього налаштування отримання рахунка:             | 20.09.2021 |
|                                                             | Зберегти   |
| 01 10 2021                                                  |            |

рис 1.1 – Налаштування повідомлень

# 6.2 Історія оплат

Користувач має можливість переглянути квитанцію в електронному вигляді натиснувши на "pdf іконку"

| Оплати            |             |                  |  |  |  |  |  |
|-------------------|-------------|------------------|--|--|--|--|--|
| 2021 🗸            |             |                  |  |  |  |  |  |
| Оплата грн. з ПДВ | Дата оплати | Відкрити рахунок |  |  |  |  |  |
| 581,28            |             | <b>.</b>         |  |  |  |  |  |
| 504,00            |             |                  |  |  |  |  |  |
| 451,08            |             |                  |  |  |  |  |  |
| 495,60            |             |                  |  |  |  |  |  |
| 386,40            |             |                  |  |  |  |  |  |
| 898,80            |             |                  |  |  |  |  |  |
| 999,60            |             |                  |  |  |  |  |  |
| 1021,44           |             |                  |  |  |  |  |  |
| 845,04            |             |                  |  |  |  |  |  |
| 706,56            |             |                  |  |  |  |  |  |

рис 2. – Історія оплат

## 6.3Внести покази

Передавати покази приладу обліку електричної енергії треба в два останні та три перші календарні дні місяця.

| Внести покази дозволено |     |              |           |        |  |  |  |
|-------------------------|-----|--------------|-----------|--------|--|--|--|
| Внести пока             | ази | Завантажи    | ти фото п | оказів |  |  |  |
| 3                       |     | Зона 1(день) |           |        |  |  |  |
| Поточні покази          |     |              |           |        |  |  |  |
|                         |     | Розрахувати  |           |        |  |  |  |

рис 3. – Внести покази

Користувач має можливість передати покази в текстовому вигляді та через фото.

2021 🗸

Введені покази для розрахунку

| Дата показів | Зона 1(день) | Джерело            |
|--------------|--------------|--------------------|
| 30.09.2021   | 8350         | Messanger Facebook |
| 28.09.2021   | 8343         | Контролер          |
| 31.08.2021   | 8220         | Особистий кабінет  |
| 26.08.2021   | 8169         | Контролер          |
| 31.07.2021   | 8000         | Особистий кабінет  |
| 17.07.2021   | 7853         | Контролер          |
| 30.06.2021   | 7760         | Viber              |

Розрахункові покази

| Період показів | Зона 1(день) | Джерело            |
|----------------|--------------|--------------------|
| 09.2021        | 8350         | Messanger Facebook |
| 08.2021        | 8220         | Особистий кабінет  |
| 07.2021        | 8000         | Особистий кабінет  |
| 06.2021        | 7760         | Viber              |
| 05.2021        | 7650         | Особистий кабінет  |
| 04.2021        | 7468         | Контрольний огляд  |
| 03.2021        | 7325         | Особистий кабінет  |

рис 3.1 – Історія переданих показів споживача

# 6.4Споживання

#### Споживання

| 2021 🗸         |                                  |  |  |
|----------------|----------------------------------|--|--|
| Період показів | Нарахування 1 зона(день) кВт*год |  |  |
| 202101         | 160                              |  |  |
| 202102         | 156                              |  |  |
| 202103         | 159                              |  |  |
| 202104         | 143                              |  |  |
| 202105         | 182                              |  |  |
| 202106         | 110                              |  |  |
| 202107         | 240                              |  |  |
| 202108         | 220                              |  |  |
| 202109         | 130                              |  |  |

## рис 4 – Історія спожитих кВт\*год даних

# 6.5.Лічильник

| Серійний номер лічильника | Тип лічильника | Дата встановлення | Показання при встановленні 1 зона(день) |
|---------------------------|----------------|-------------------|-----------------------------------------|
|                           | ЛЕО            | 01.11.2019        | 4920                                    |

рис 5 – Дані лічильника споживача

# 6.6Графік споживання

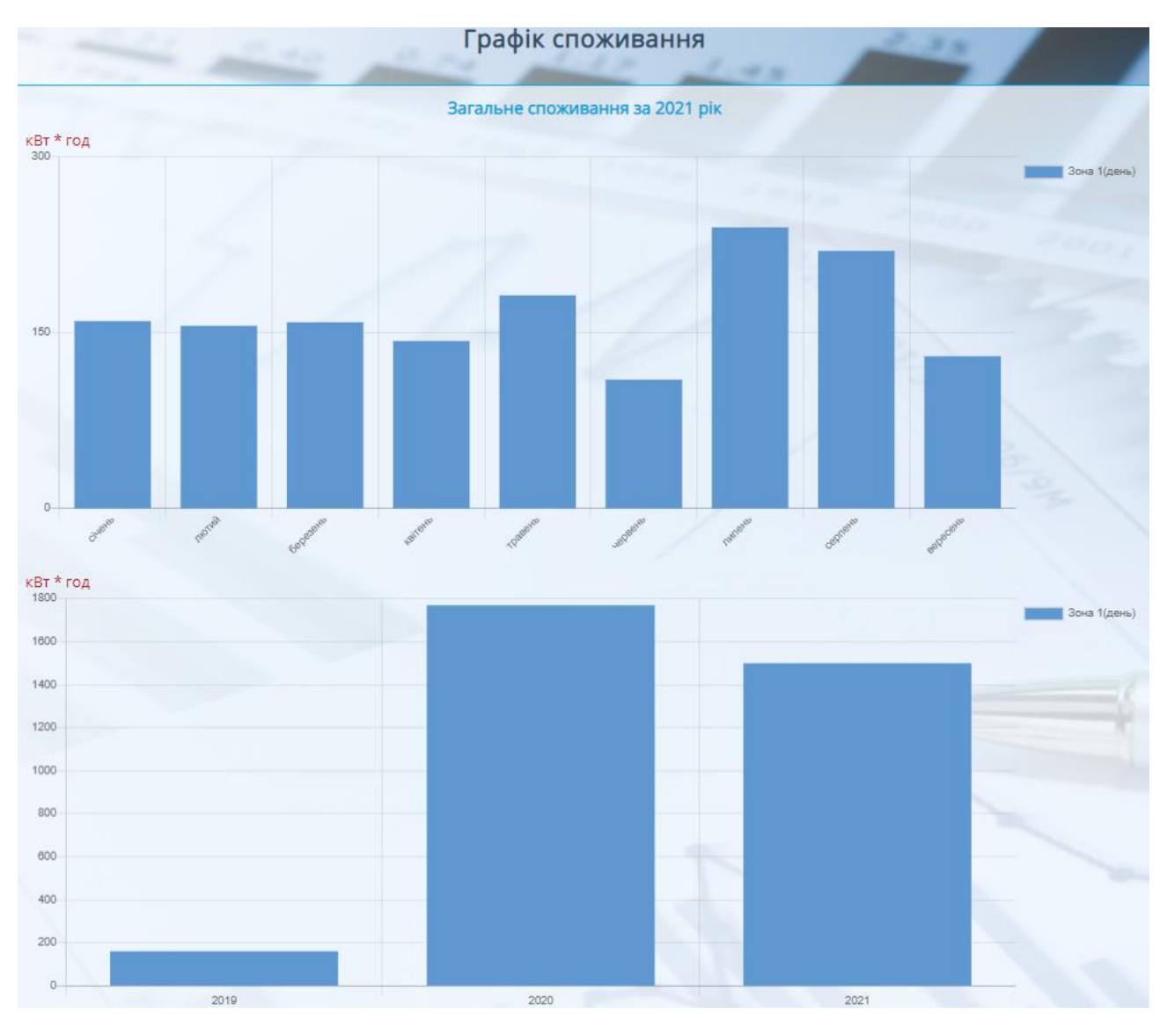

рис 6 – Статистика використання електроенергії в графічному вигляді

## 6.7 Архів рахунків

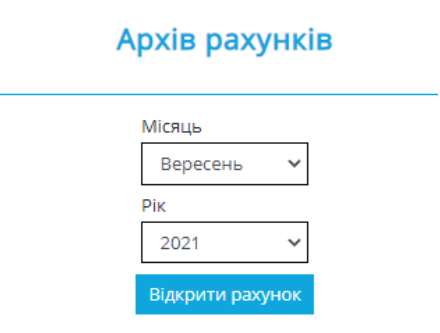

рис 7 – Форма для знаходження квитанції за обраний період

## 6.8Звернення до кол центру

| Дата створення                | Тип компанії | Статус<br>звернення | Текст звернення                            | Тип звернення | відповідь на<br>звернення |
|-------------------------------|--------------|---------------------|--------------------------------------------|---------------|---------------------------|
| 2021-04-26<br>08:25:48.676687 |              | Виконано            | Відсутнє підключення до електро<br>енергії | Інше ЗБ       |                           |

рис 8 – Таблиця зі зверненнями до кол центру

Для вирішення питань стосовно електроенергії користувач може звернутися до кол-центру, натиснувши на відповідну кнопку (рис. - 8.1)

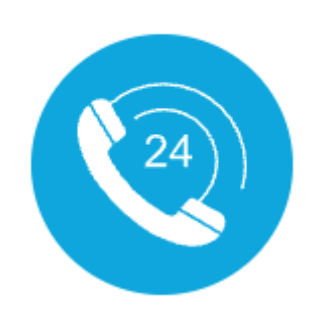

рис 8.1 – Кнопка для звернення до кол центру

| Для відправки звернення заповніть всі поля        |                                                         |  |
|---------------------------------------------------|---------------------------------------------------------|--|
| Виберіть тип звернення<br>Введіть зміст звернення | Незрозумілий рахунок (консульта 🗙<br>Текст повідомлення |  |
|                                                   | Відправити                                              |  |

рис 8.2 – Форма звернення до кол центру

# 6.9 Безкоштовні послуги

Безкоштовні послуги

| Тип безкоштовної послуги: | Шум у електролічильнику 🗸 🗸                                    |
|---------------------------|----------------------------------------------------------------|
| Мобільний телефон:        | 0994455889                                                     |
|                           | Символів для вводу 10. Приклад - ОбБ111111<br>Замовити послугу |

рис 9. – Форма замовлення безкоштовної послуги

# 6.10 Зразок "Планових відключень"

| ПЛАНОВІ ВІДКЛЮЧЕННЯ |                         |                         |                        |
|---------------------|-------------------------|-------------------------|------------------------|
|                     | Дата/час<br>відключення | Дата/час<br>відновлення | Причина<br>відключення |
|                     | 16.11.2021<br>09:12:00  | 16.11.2021<br>16:30:00  | 0                      |

З'ясувати причину відключення потрібно навести курсором на відповідно зображення таблиці "Планові відключення"

| ПЛАНОВІ ВІ виконання ремонтних робі |                         |                              |                                        |
|-------------------------------------|-------------------------|------------------------------|----------------------------------------|
|                                     | Дата/час<br>відключення | Дата/ насобла<br>відновлення | днанні підстанції (ПС,<br>РП, ТП, КТП) |
|                                     | 16.11.2021<br>09:12:00  | 16.11.2021<br>16:30:00       | Ó                                      |

# 6.11 Зразок "Аварійних відключень"

| АВАРІЙНІ ВІДКЛЮЧЕННЯ   |                        |                        |  |
|------------------------|------------------------|------------------------|--|
| Початок<br>відключення | Кінець<br>відключення  | Причина<br>відключення |  |
| 29.11.2021<br>13:32:53 | 29.11.2021<br>15:32:00 | $\wedge$               |  |

З'ясувати причину відключення потрібно навести курсором на відповідно зображення таблиці "Аварійне відключення"

| АВАРІЙНІ ВІД Відключення внаслідок |                                             |                               |  |
|------------------------------------|---------------------------------------------|-------------------------------|--|
| Початок<br>відключення             | Кінец <mark>крадіж</mark><br>відключе едект | жи обладнання<br>ричних мереж |  |
| 29.11.2021<br>13:32:53             | 29.11.2021<br>15:32:00                      | $\Lambda$                     |  |

## 6.12 Заплатити за споживання електроенергією

На сторінці персональна інформація побутового користувача потрібно знайти блок з оплатами.

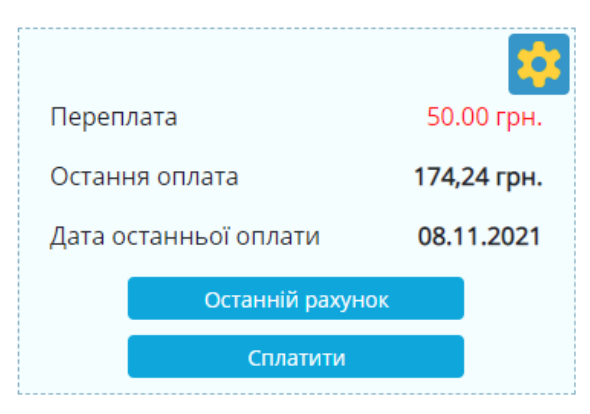

Після переходу за посилання "Сплатити". Користувач має можливість сплатити за допомогою сервісу EasyPay.

Сторінка "Оплатити" дозволяє заплати за електроенергію (без оплати комісії) онлайн за допомогою системи EasyPay:

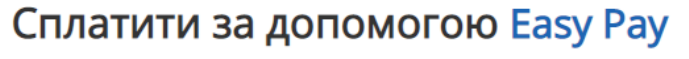

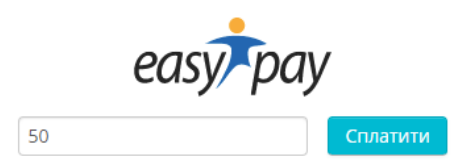

- Потрібно внести суму платежу та натиснути кнопку "Сплатити". Сума оплати має дорівнювати сумі з рахунку або більша.
- Система переведе користувача на сервіс для оплати "Easy Pay"
- Далі потрібно заповнити поля і сплатити за спожиту електроенергію.

| Å                             |                         |
|-------------------------------|-------------------------|
| омер замовлення:              | 50.00 грн Детал         |
| ISA 🌓 Visa / Mastercard       | Інші способи 🔻          |
| Номер Картки<br>ММ/РР         | <u>Де взяти?</u><br>CVV |
|                               |                         |
| Сума<br>Комісія               | 50.00 грн.<br>0.00 грн  |
| Оплатити 5                    | 50.00 грн               |
| Email для отримання квитанції |                         |

| Оплата пройш                 | ла успішно                   |
|------------------------------|------------------------------|
| Послуга:                     |                              |
| ІД транзакції:               |                              |
| № телефону / рахунку:        | _                            |
| Сума:<br>50.00 грн.          |                              |
| Комісія:<br><b>0.00 грн.</b> |                              |
| Оплачено:                    |                              |
| 50.00 грн.                   | <u>Завантажити квитанцію</u> |
| Надсилайте копію квитанцій   | на зручну для Вас пошту.     |
| Email *                      |                              |
| test@gmail.com               | Відправити                   |
|                              |                              |

За бажанням система може відправити квитанцію про сплату на вказаний email. Вже після перезавантаження сторінки в особовому кабінеті, буде продемонстровано повідомлення про оплату користувача.

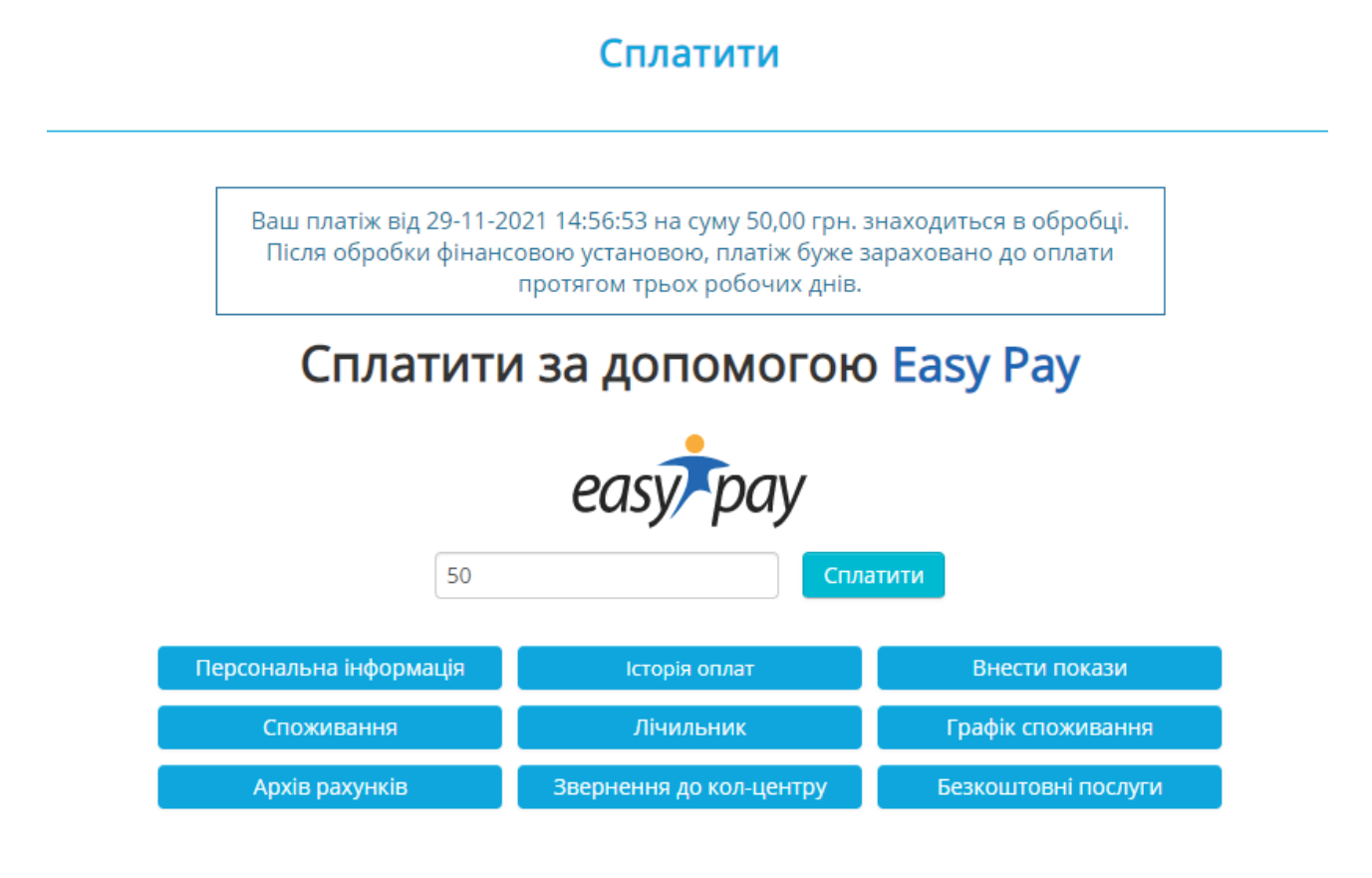

# 7. Технічна підтримка

Для звернення в технічну підтримку потрібно знайти на екрані монітора сайту головної сторінки у правому нижньому куті іконку та натиснути.

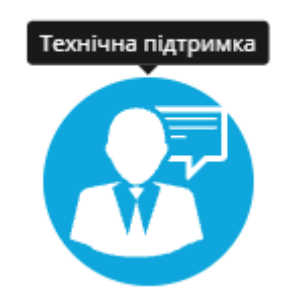

- В формі потрібно заповнити всі поля власними даними.
- В полі "зміст звернення" потрібно вказати вашу проблему з користуванням сайтом.
- У разі знаходження помилки, користувач може записати в відповідну форму.

| Питання до технічної підтримки |                              |     |
|--------------------------------|------------------------------|-----|
| *Потрібно заповнити всі поля   |                              |     |
| Введіть ПІБ                    | Іваненко Іван Іванович       | _   |
| Введіть логін з кабінету       | test@gmail.com               | _   |
| Введіть номер телефону         | +38  0994444                 |     |
| Виберіть тип звернення         | додавання особових рахункі 💙 |     |
|                                | Текстове повідомлення        | _   |
| Введіть зміст звернення        |                              | Y   |
|                                |                              |     |
|                                | Відправ                      | ити |